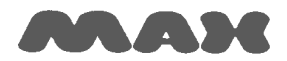

## Computersysteme für technische Anwendungen

## Information: Updating the firmware for IF6 (Flash)

Dated: 2009 March 26

Updating the firmware in interface6 (IF6) is done via the serial port (RS232).

Please take the following steps:

- Find out the COM-port used by nccad7.5 (Parameters => Machine => Check parameters => Basic settings).
- Close nccad7.5.
- Re-start the machine/MCS.
- Select the folder \Firmware\IF6\in the installation directory of *nccad7.5* (normally C:\Kosy75\)
- Start the KOSYFlashTool\_v6.3.0.exe.
- Select the latest firmware file, e.g. KOSYFlashfile\_IF6\_9\_9\_28\_0\_38400.xml.

| 🏶 KOSY FlashTool +6.3.0 vom 16.09.2008                                                                                              |                       |  | <u> </u>    |
|----------------------------------------------------------------------------------------------------|-----------------------|--|-------------|
| Geben Sie den Ort der Flashdatei an                                                                                                 |                       |  |             |
| Flashdatei:                                                                                                    |                       |  | Durchsuchen |
| 🔲 den Controllern selbst den Typ zuweise                                                                                            | en (nur für Experten) |  |             |
| ✓ Statusmeldungen abspeichern in:<br>J:\CD_Produktion\Liefer_nccad75\Global\Firmware\IF6\FlashStatus_26.03.2009_2922406_ladeXML.log |                       |  |             |
|                                                                                                    | Flashvorgang starten  |  |             |

Start flashing.

| 🌾 KOSY FlashTool v6.3.0 vom 16.09.2008                                                                                                    | <u>_                                    </u> |  |  |
|----------------------------------------------------------------------------------------------------|----------------------------------------------|--|--|
| Geben Sie den Ort der Flashdatei an                                                                                                    |                                              |  |  |
| Flashdatei: J:\CD_Produktion\Liefer_nccad75\Global\Firmware\IF6\KDSY\KDSYFlashDatei_IF6_9_9_27_0_                                                                                                    | uchen                                        |  |  |
| 🔲 den Controllern selbst den Typ zuweisen (nur für Experten)                                                                                                    |                                              |  |  |
| Statusmeldungen abspeichern in:<br>J:\CD_Produktion\Liefer_nccad75\Global\Firmware\IF6\FlashStatus_26.03.2009_2922406_ladeXML.log                                                                                                    |                                              |  |  |
| Flashvorgang starten                                                                                                    |                                              |  |  |
| Status:                                                                                                    |                                              |  |  |
| Analysiere Flashdatei "J:\CD_Produktion\Liefer_nccad75\Global\Firmware\IF6\KOSY\KOSYFlashDatei_IF6_9_9_27_0_3<br>Software für Master-Controller geladen (83128 Bytes) Version: IF6 9_9_27_0 38400<br>Software für Slave-Typ 0 geladen (25616 Bytes) Version: XYZ-Slave v27_0<br>Software für Slave-Typ 2 geladen (3796 Bytes) Version: Relais-Slave v27_0 | 38400.xm                                     |  |  |

Select the COM-port according to the settings in *nccad7.5*.

| KOSY FlashTool v6.3.0 vom 16.09.2008 |           |  |  |
|--------------------------------------|-----------|--|--|
| Bitte wählen Sie den COM-Anschluss.  |           |  |  |
| Connection                           |           |  |  |
| Connection                           | СОМ 1 💌   |  |  |
| Übernehmen                           | Abbrechen |  |  |

- Wait until flashing is finished, this may take several minutes depending on your PC.
- After flashing was successful close the Flash-Tool.
- Re-start the machine/MCS.
- Check if updating was successful in the menu Help => File Information.